# Entenda a ferramenta APIC Visore

# Contents

Introduction Obter nome da classe ou DN Habilitar 'Mostrar informações de depuração' na GUI do APIC URL Show API Inspetor Arquivo EPG (End Point Group) Executar uma consulta Exemplo 1 - DN Exemplo 2 - Classe Filtros do Visore Exibir URI da última consulta Exibir última resposta Nome do objeto de classe Barra de ferramentas Seta para a esquerda Seta para a direita **Estatísticas** Falhas Integridade

# Introduction

Este documento descreve o Visore, o Application Policy Infrastructure Controller (APIC) Object Store Browser. Você pode usá-lo para consultar diretamente o MO (Managed Objects, objetos gerenciados) quando aponta o navegador para o endereço IP de um dos APICs ou um switch físico. Normalmente, um deles aponta para o APIC que é geralmente HTTPS (padrão), mas também pode ser HTTP se configurado.

https://<APIC or Switch IP ADDRESS>/visore.html A partir daí, você será solicitado a fazer login com o uso de credenciais válidas com o dispositivo.

| MPIC Digital Stars Research     |             |         | (CARADON DATA Sparres, Pro- |
|---------------------------------|-------------|---------|-----------------------------|
|                                 | Filter      |         |                             |
| Class or DN:                    |             |         |                             |
| Property                        | Op: : Vall: | Viid:   |                             |
| Ren (pery                       |             |         |                             |
| ERVEN ENDIN                     |             |         |                             |
| Display U.R.L of Lost query     |             |         |                             |
| Norden Inc. and an and a second |             |         |                             |
| where we wanted                 |             |         |                             |
|                                 |             |         |                             |
|                                 |             | Logia   |                             |
|                                 |             | Login   |                             |
|                                 |             | Usersee |                             |
|                                 |             |         | =                           |
|                                 |             | Pauline |                             |
|                                 |             |         |                             |
|                                 |             | Login   |                             |
|                                 |             | - ang - |                             |
|                                 |             |         |                             |

Por padrão, quando você faz login no APIC Visore, ele exibe o resultado de uma pesquisa por todos os MOs de class fabricNode.

|              |        | Filter |       |
|--------------|--------|--------|-------|
| Class or DN: |        |        |       |
| Property:    | Op: == | Val1:  | Val2: |
| Run Query    |        |        |       |

Display URI of last query

Display last response

Total objects shown: 124

| fabricNode       |                                       |   |
|------------------|---------------------------------------|---|
| adSt             | on                                    |   |
| childAction      |                                       |   |
| delayedHeartbeat | no                                    |   |
| dn               | topology/pod-1/node-120 < > Id.I ❶ 30 |   |
| fabricSt         | active                                |   |
| id               | 120                                   |   |
| lcOwn            | local                                 |   |
| modTs            | 2014-08-04T12:35:59.674-07:00         |   |
| model            | N9K-C9396PX                           |   |
| monPolDn         | uni/fabric/monfab-default < 🔉 🖬 🕕 🕖   |   |
| name             | scale2-leaf20                         |   |
| role             | leaf                                  |   |
| serial           | X                                     |   |
| status           |                                       |   |
| uid              | 0                                     |   |
| vendor           | Cisco Systems, Inc                    |   |
| version          |                                       |   |
|                  | fabricNode                            | 2 |

# Obter nome da classe ou DN

Há quatro métodos que podem ser usados para encontrar o nome da classe (CN) ou o nome distinto (DN) de um objeto.

## Habilitar 'Mostrar informações de depuração' na GUI do APIC

Clique em Welcome (Bem-vindo), <userid> e escolha Show Debug Info (Mostrar informações de

depuração) para habilitar as informações de depuração.

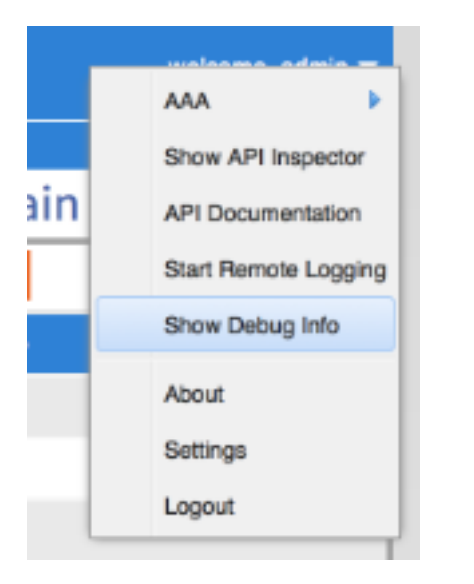

Depois de habilitado, ao clicar na GUI, você perceberá o texto mostrado nesta imagem no canto inferior esquerdo. Você pode usá-la para encontrar as informações necessárias. O senhor deputado está interessado na última metade do texto, que começa com "MO atual". Este é o MO atual exibido. O nome da classe está na seção após 'model.def.fvAEPg' e o nome real está após o 'model.def'. Neste exemplo, é 'fvAEPg'. Além disso, o DN é exibido entre colchetes []. Nesse caso, o DN é 'uni/tn-common/ap-default/epg-epg1'.

| Current Screen:insieme.stromboli.layout.Tab [fv:infoAEPg:center:b] I Current | Motinsieme.stromboli.model.del.tvAEPg [uni/tn-common/ap-default/epg-epg1 ] |
|------------------------------------------------------------------------------|----------------------------------------------------------------------------|

## URL

Quando você clica em um link dentro da GUI, a URL é atualizada para refletir onde você está na GUI do APIC. A partir disso, você pode obter o DN. Tudo depois da barra vertical ( | ) na URL está o DN exclusivo. Como você pode ver, isso corresponde ao que foi obtido pelo método de depuração.

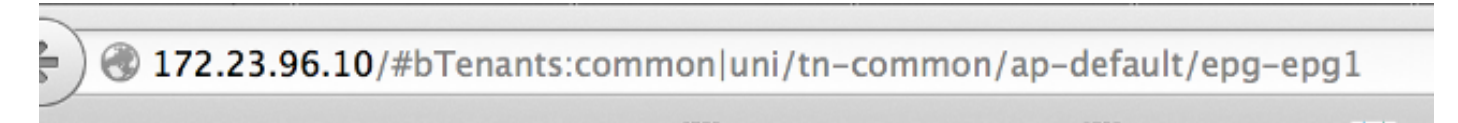

## Show API Inspetor

Digite o comando show API Inspetor e examine as chamadas de API feitas.

Clique em **Welcome (Bem-vindo), <userid>** e escolha **Show API Inspetor** para ativar o API Inspetor.

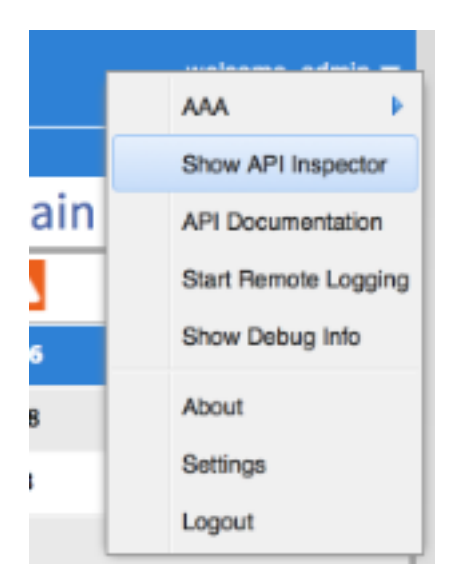

Nessa saída, você vê as chamadas de API brutas feitas pela GUI para o APIC. Você pode determinar que o DN é 'uni/tn-common/ap-default/epg-epg1', conforme especificado na URL da API usada. Especificamente, é 'http://172.23.96.10/api/node/mo/uni/tn-common/ap-default/epg-epg1/'. Para dividir isso, você tem o endereço IP do APIC, uma estrutura de diretório 'api/node/', uma chamada para 'MO' em vez de uma 'class', seguida pelo DN.

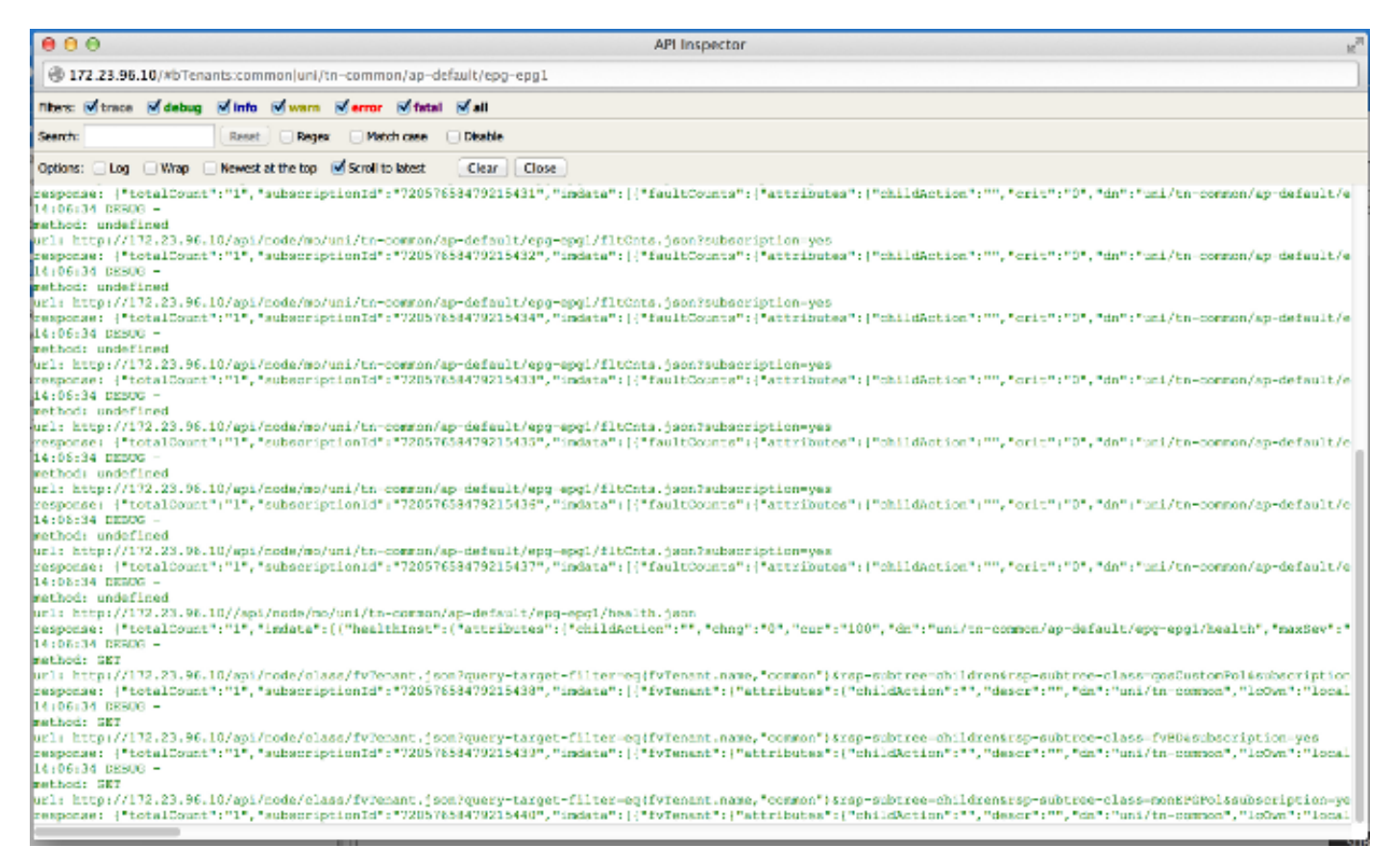

## Arquivo EPG (End Point Group)

Clique com o botão direito do mouse em uma diretiva, salve a diretiva e abra o arquivo XML salvo.

Por fim, você pode obter as informações de Classe e DN ao clicar com o botão direito do mouse na política escolhida. Escolha **Salvar como** e continue a fazer o download do arquivo. Neste exemplo, o arquivo é exportado como um documento XML.

| <ul> <li>Tenant common</li> <li>Application Profiles</li> <li>default</li> <li>Application B</li> <li>EPG epg</li> <li>L4-L7 Service</li> <li>Security Policies</li> <li>Troubleshoot Policies</li> <li>Monitoring Policies</li> <li>L4-L7 Service Para</li> </ul>                                                                                                    |                                          | Create EPG Subnet<br>Add VMM Domain Association<br>Deploy Static EPG on PC, VPC, or Interface<br>Add Taboo Contract<br>Add Provided Contract<br>Add Consumed Contract<br>Add Consumed Contract Interface<br>Create Address Pool<br>Delete |
|----------------------------------------------------------------------------------------------------|------------------------------------------|----------------------------------------------------------------------------------------------------|
|                                                                                                    | V                                        | Save as                                                                                                    |
| Content:  Al Content:  Al Content:  Al Content:  Content:  Conten: | ll Prop<br>nly Co<br>elf<br>ubtree<br>ml | erties<br>Infiguration                                                                                                    |
|                                                                                                    |                                          | DOWNLOAD CLOSE                                                                                                    |

Depois de fazer o download do arquivo para o sistema de arquivos local, abra-o no editor favorito. Quando o arquivo estiver aberto, você poderá inspecionar o XML/JSON e determinar a classe e o DN.

Com o mesmo exemplo, você pode ver que a classe está destacada em azul e é igual a 'fvAEPg'. Além disso, você vê o texto específico dn='uni/tn-common/ap-default/epg-epg1'.

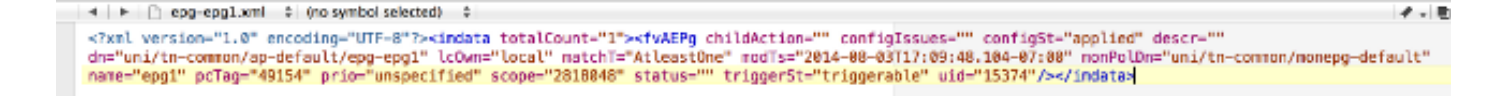

# Executar uma consulta

Use os detalhes encontrados em um dos quatro métodos da seção anterior para inspecionar o MO com o Visore em mais detalhes.

Para executar uma consulta, insira a classe ou o DN.

Exemplo 1 - DN

|              | ]                                 | Filter |       |
|--------------|-----------------------------------|--------|-------|
| Class or DN: | uni/tn-common/ap-default/epg-epg1 |        |       |
| Property:    | Op: == 4                          | Val1:  | Val2: |
| Run Query    |                                   |        |       |

Display URI of last query

Display last response

|              | fvAEPg                                       | 2 |
|--------------|----------------------------------------------|---|
| childAction  |                                              |   |
| configIssues |                                              |   |
| configSt     | applied                                      |   |
| descr        |                                              |   |
| dn           | uni/tn-common/ap-default/epg-epg1 🔇 🔌 hh 🕕 🕖 |   |
| lcOwn        | local                                        |   |
| matchT       | AtleastOne                                   |   |
| modTs        | 2014-08-03T17:09:48.104-07:00                |   |
| monPolDn     | uni/tn-common/monepg-default 🔇 🔌 🖬 🕕 🕖       |   |
| name         | epg1                                         |   |
| pcTag        | 49154                                        |   |
| prio         | unspecified                                  |   |
| scope        | 2818048                                      |   |
| status       |                                              |   |
| triggerSt    | triggerable                                  |   |
| uid          | 15374                                        |   |

## Exemplo 2 - Classe

Quando você pesquisa nesta classe, o Visore retorna TODOS os objetos deste tipo de classe. Como pode ser visto na saída, este sistema tem 1615 objetos do tipo Class fvAEPg.

|               |              | Filter    |       |  |
|---------------|--------------|-----------|-------|--|
| Class or DN:  | fvAEPg       |           |       |  |
| Property:     | Op: =        | = ÷ Val1: | Val2: |  |
| Run Query     |              |           |       |  |
| Display URI o | f last query |           |       |  |

### Display last response

Total objects shown: 1615

|              | fvAEPg                                         | 2 |
|--------------|------------------------------------------------|---|
| childAction  |                                                |   |
| configIssues |                                                |   |
| configSt     | applied                                        |   |
| descr        |                                                |   |
| dn           | uni/tn-infra/ap-access/epg-default < > hl. 🕕 🐲 |   |
| lcOwn        | local                                          |   |
| matchT       | AtleastOne                                     |   |
| modTs        | 2014-08-03T16:43:28.938-07:00                  |   |
| monPolDn     | uni/tn-common/monepg-default < > III. 1 99     |   |
| name         | default                                        |   |
| pcTag        | 49153                                          |   |
| prio         | unspecified                                    |   |
| scope        | 16777199                                       |   |
| status       |                                                |   |
| triggerSt    | triggerable                                    |   |
| uid          | 0                                              |   |
|              | 6.4 ND-                                        |   |

# Filtros do Visore

Antes, quando você pesquisava no tipo Classe 'fvAEPg', ele retornava um resultado de 1615 objetos, mas você pode restringir essa pesquisa. Por exemplo, talvez você esteja interessado apenas nos objetos que estão dentro do perfil de aplicativo 'ap-default'. Como isso está contido no DN, você pode filtrar pelo DN da seguinte forma:

| Filter       |        |                                 |       |  |
|--------------|--------|---------------------------------|-------|--|
| Class or DN: | fvAEPg |                                 |       |  |
| Property:    | dn     | Op: contains + Val1: ap-default | Val2: |  |
| Run Query    |        |                                 |       |  |

Display URI of last query

Display last response

|              | fvAEPg                                           | 2 |
|--------------|--------------------------------------------------|---|
| childAction  |                                                  |   |
| configIssues |                                                  |   |
| configSt     | applied                                          |   |
| descr        |                                                  |   |
| dn           | uni/tn-common/ap-default/epg-epg1 < > III.I 1 20 |   |
| lcOwn        | local                                            |   |
| matchT       | AtleastOne                                       |   |
| modTs        | 2014-08-03T17:09:48.104-07:00                    |   |
| monPolDn     | uni/tn-common/monepg-default < 🔌 🖬 🕕 🌆           |   |
| name         | epg1                                             |   |
| pcTag        | 49154                                            |   |
| prio         | unspecified                                      |   |
| scope        | 2818048                                          |   |
| status       |                                                  |   |
| triggerSt    | triggerable                                      |   |
| uid          | 15374                                            |   |

Isso retorna um único resultado, pois esse perfil de aplicativo não tem EPGs adicionais. Como alternativa, na pesquisa original em 'fvAEPg', você pode restringir a lista para 873 quando pesquisar todos os EPGs que contêm 'epg'.

| Filter                    |        |              |             |       |
|---------------------------|--------|--------------|-------------|-------|
| Class or DN:              | fvAEPg |              |             |       |
| Property:                 | name   | Op: contains | ÷ Val1: epg | Val2: |
| Run Query                 |        |              |             |       |
| Display URI of last query |        |              |             |       |

## Display last response

Total objects shown: 873

|              | <u>fvAEPg</u>                                 | 2 |
|--------------|-----------------------------------------------|---|
| childAction  |                                               |   |
| configIssues |                                               |   |
| configSt     | applied                                       |   |
| descr        |                                               |   |
| dn           | uni/tn-common/ap-default/epg-epg1 < > Id. 🕕 🕖 |   |
| lcOwn        | local                                         |   |
| matchT       | AtleastOne                                    |   |
| modTs        | 2014-08-03T17:09:48.104-07:00                 |   |
| monPolDn     | uni/tn-common/monepg-default < > Id. 🕕 🕖      |   |
| name         | epg1                                          |   |
| pcTag        | 49154                                         |   |
| prio         | unspecified                                   |   |
| scope        | 2818048                                       |   |
| status       |                                               |   |
| triggerSt    | triggerable                                   |   |
| uid          | 15374                                         |   |
|              | fyAFPa                                        | 2 |

# Exibir URI da última consulta

Isso é útil para quando você deseja reproduzir com a API. Você pode visualizar a chamada real feita pelo Visore. Você pode encontrar informações semelhantes com o API Inspetor.

|               | Filter                                       |                 |
|---------------|----------------------------------------------|-----------------|
| Class or DN:  | uni/tn-common/ap-default/epg-epg1            |                 |
| Property:     | Op: contains + Val1:                         | Val2:           |
| Run Query     |                                              |                 |
| Display URI o | of last query                                |                 |
| /api/node/    | /mo/uni/tn-common/ap-default/epg-epg1.xml?qu | ery-target=self |

#### APIC Object Store Browser

|               |                    | Fi   | ilter |       |
|---------------|--------------------|------|-------|-------|
| Class or DN:  | fvAEPg             |      |       |       |
| Property:     | Op:                | == ‡ | Val1: | Val2: |
| Run Query     |                    |      |       |       |
| Display URI o | f last query       |      |       |       |
| /api/node/    | /class/fvAEPg.xml? |      |       |       |

## Exibir última resposta

Isso fornece a saída XML bruta da última resposta retornada. Isso é o que a ferramenta Visore retornou e foi massacrada no formato de saída da tabela mostrado aqui. Nenhum outro tipo de tradução/modificação ocorre.

| APIC Object St                                | ore Browser    |        |       |
|-----------------------------------------------|----------------|--------|-------|
|                                               | I              | Filter |       |
| Class or DN: uni/tn-common/ap-de/aut/epg-epg1 |                |        |       |
| Property:                                     | Op: contains + | Val1:  | Val2: |
| Ran Query                                     |                |        |       |
| Display URI o                                 | Clast query    |        |       |

#### Display last response

<?Xull version="1.D" encoding="UTF-8" '><imdata totalCount="1"><fvAEPg childAction="" configSte="applied" deser="" dn="uni/tn-common/ap-default/epg-epg1" lcOwn="local"
matchT="AttestOne" mofTs="2014-08-03T17:09:48.104-07:00" monPolDn="uni/tn-common/monepg-default" name="epg1" pcTag="49154" pric="unspecified" scope="2818048" status=""
triggerSte="triggerable" uid="15374"/></mdata>

## Nome do objeto de classe

Clique no Nome do objeto de classe para executar uma nova pesquisa e retornar todos os objetos desse tipo de classe específico.

Clique no ? (ponto de interrogação) para exibir os detalhes de Model - Property desse tipo de classe específico. É uma forma muito detalhada e útil de aprender o modelo de objeto. Na parte superior desta ajuda, há hiperlinks que o vinculam a informações adicionais sobre esta classe.

#### Overview Naming Containers Contained Inheritance Stat Counters Stats Events Faults FSMs Properties Summary Properties Detail

#### Class fv:AEPg (CONCRETE)

Class ID:1901
Class Label: Application EPG
Encrypted: faise - Exportable: true - Persistent: true - Configurable: true
Wite Access: [admin, trainit-epg, tenant-network-profile]
Read Access: [admin, trainit-epg, tenant-network-profile]
Read Access: [admin, trainit-epg, tenant-network-profile]
Read Access: [admin, trainit-epg, tenant-network-profile]
Read Access: [admin, trainit-epg, tenant-network-profile]
Read Access: [admin, trainit-epg, tenant-network-profile]
Read Access: [admin, trainit-epg, tenant-network-profile]
Read Access: [admin, trainit-epg, tenant-network-profile]
Read Access: [admin, trainit-epg, tenant-network-profile]
Read Access: [admin, trainit-epg, tenant-network-profile]
Read Access: [admin, tenant-tegg, tenant-network-profile, tenant-protocol-I3, tenant-security, vmm-policy]
Semantic Scope: EPG
Semantic Scope: EPG
Read Read: Read: R

# Barra de ferramentas

Nesta seção, é descrita uma descrição de cada ícone na barra de ferramentas, da esquerda para a direita.

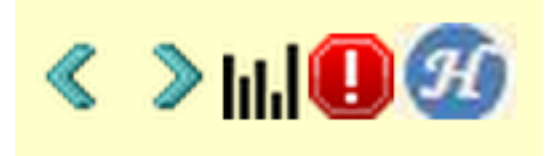

## Seta para a esquerda

A seta para a esquerda executa uma nova pesquisa que exibe o pai do objeto gerenciado.

## Seta para a direita

A seta para a direita executa uma nova pesquisa que exibe os Filhos do Objeto Gerenciado.

## Estatísticas

Se suportado no objeto, retorna uma lista adicional de objetos anexados à parte inferior da consulta e exibe as estatísticas associadas.

## Falhas

Se houver suporte no objeto, isso exibirá qualquer falha levantada no objeto.

## Integridade

Isso anexa o "healthInst" do HealthScore para o DN selecionado na parte inferior da consulta atual.